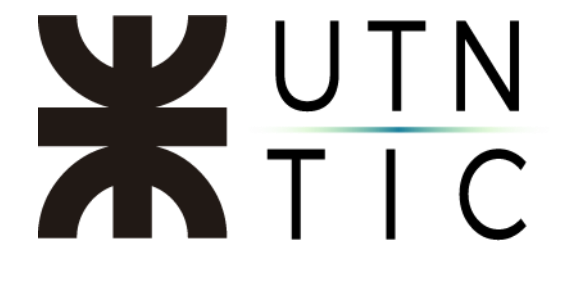

## FIRMAR DIGITALMENTE CON FIRM.AR

<u> Paso 1:</u>

### \*IMPORTANTE\*

# Firm.ar sobrescribe el archivo que usted haya seleccionado, si es necesario cree una copia del mismo.

Hacer clic en "Examinar" para seleccionar el archivo PDF a firmar y hacer clic en *Siguiente*.

| Encode Firm.ar Selección de archivos Ubique el archivo en el que desea agregar una firma digital. | - ×                                                          |
|---------------------------------------------------------------------------------------------------|--------------------------------------------------------------|
| - Docume<br>origen                                                                                | ento PDF                                                     |
| Encode Firm.ar                                                                                    | Atrás 🕞 Siguiente 🔀 Cancelar                                 |
| Selección de archives<br>Ubque el archivo en el que desea agregar una firma digital.              | enta POF<br>n Cristers Weits Desktop Documento de P. Exempar |
|                                                                                                   | 🕼 🕬 🔯 Squente 🧩 Canober                                      |

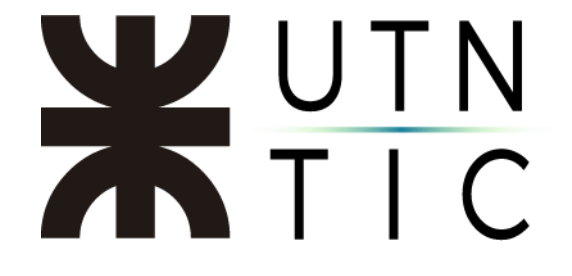

Paso 2:

Puede completar los datos de ser necesario. Y hacer clic en *Siguiente*.

| tilice esta página del asistente para incorporar r<br>unque es adicional y puede ser valiosa para su o | netadatos perso<br>dasificación, con | nalizados en el archivo PDF. Esta información no es obligatoria<br>trol o búsqueda. |   |
|----------------------------------------------------------------------------------------------------|--------------------------------------|-------------------------------------------------------------------------------------|---|
|                                                                                                    |                                      |                                                                                     |   |
| 12 0                                                                                                   | 2- Metadato                          | S                                                                                   | 1 |
|                                                                                                    | Título                               | Antonella Delgado                                                                   | ] |
| A Company Contraction                                                                                  | Asunto                               |                                                                                     | 1 |
| and when                                                                                               | Palabras                             |                                                                                     | ] |
| All all                                                                                                | Creador                              | Margan & Ward and Margan & 265                                                      | ] |
|                                                                                                    | Productor                            | Microsoft ® Word para Microsoft 365                                                 | ] |
|                                                                                                    | 1 TOUGLEUT                           | Microsoft@ Word para Microsoft 365                                                  | J |
|                                                                                                    |                                      |                                                                                     |   |
|                                                                                                    |                                      |                                                                                     |   |
|                                                                                                    |                                      |                                                                                     |   |

### <u>Paso 3:</u>

Verificar que su certificado aparezca correctamente, puede agregar datos adicionales como razón por la cual firma digitalmente ese documento. Hacer clic en *Siguiente* al finalizar la revisión.

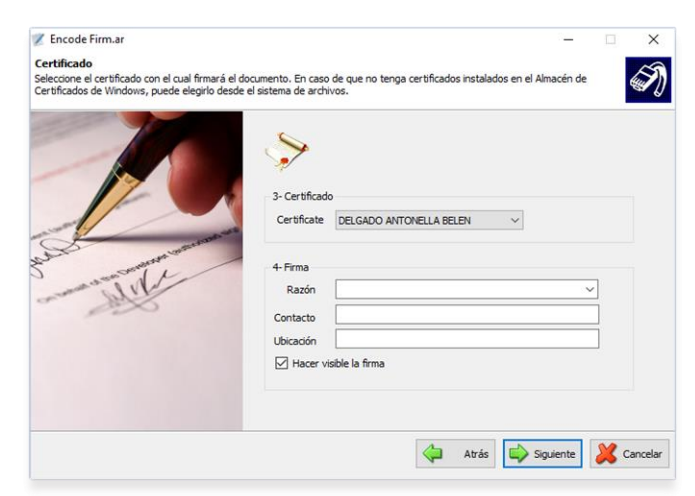

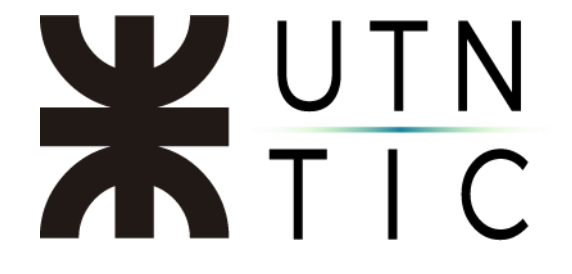

Paso 4:

Aquí puede personalizar la posición de la firma digital en el documento, puede elegir la página (1) o personalizar (2). Hacer clic en *Siguiente*.

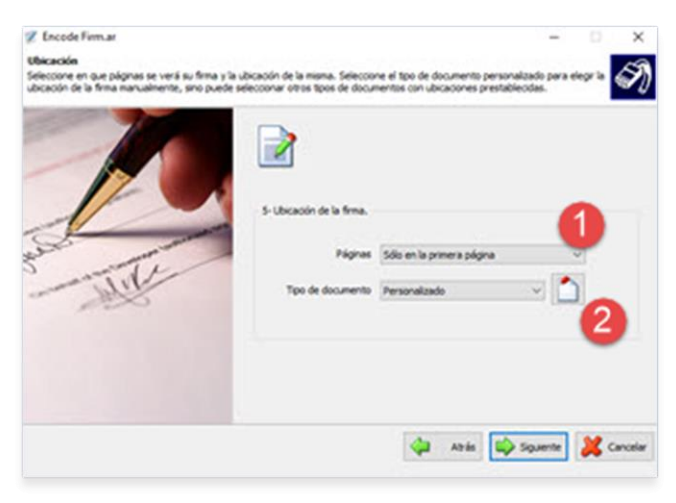

### Paso 5:

Hacer clic en *Finalizar*. Le solicitará el PIN de su Token para poder firmar digitalmente. Una vez finalizado el progreso se abrirá en Adobe Reader DC su documento ya firmado.

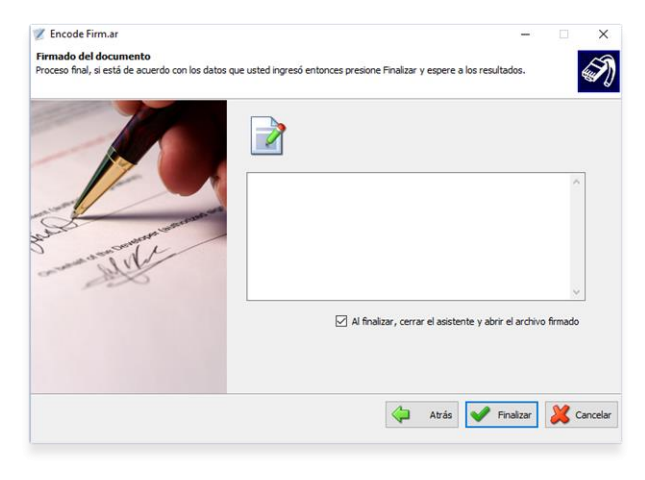